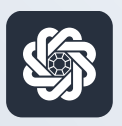

АЭБ Бизнес

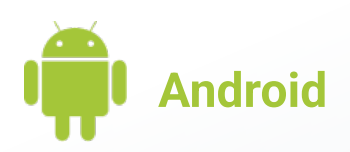

## 7. Отправка письма в банк

Руководство пользователя мобильного банка «АЭБ Бизнес» на Android-устройствах

АКБ «Алмазэргиэнбанк» АО 2022

## 1

Чтобы отправить письмо зайдите в Меню (нужно нажать на иконку с троеточием в нижнем меню) •••

## Далее зайдите в Письма

2

Вы можете переключаться между входящей и исходящей почтой и черновиками с помощью верхнего меню.

Нажмите на кнопку «Написать письмо»

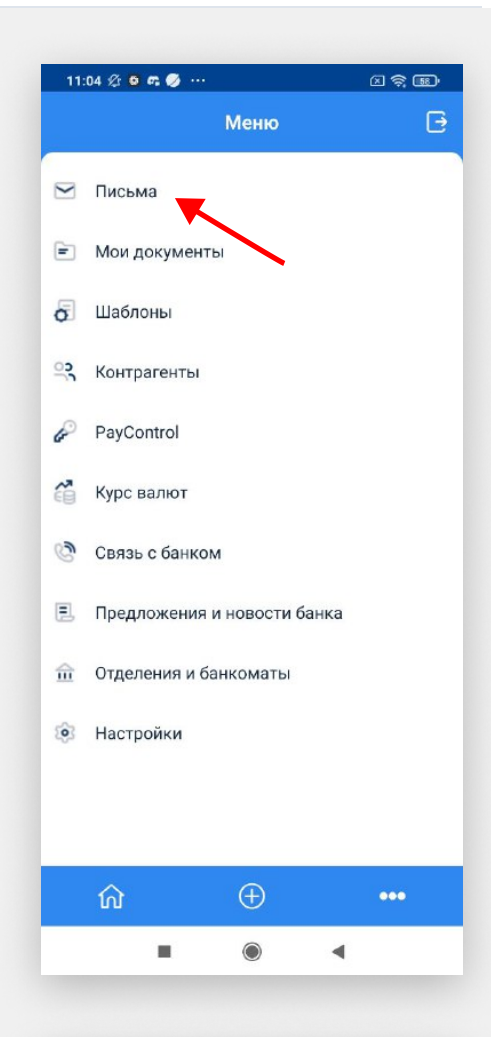

|            |                                 | 1:25 🖄 🙆 🛱 🏈                    |
|------------|---------------------------------|---------------------------------|
| <u>•</u> - | Письм                           |                                 |
| черновики  | исходящ                         | входящие                        |
| E          | ени работь                      | 12.2021<br>: Запрос врем        |
| ичі        | <b>ГИЭНБАНК'</b><br>антин Михай | : АКБ 'АЛМАЗЭІ<br>ажаемый Конст |
| M11:       | антин михаи                     | ажаемый конст                   |
|            |                                 |                                 |
|            |                                 |                                 |
|            |                                 |                                 |
|            |                                 |                                 |
|            |                                 |                                 |
|            |                                 |                                 |
|            |                                 |                                 |
|            |                                 |                                 |
|            |                                 |                                 |
|            |                                 |                                 |
|            |                                 |                                 |
|            |                                 |                                 |
|            |                                 |                                 |
|            |                                 |                                 |
| мо         | написать пі                     |                                 |
|            |                                 |                                 |
|            |                                 |                                 |

3

Заполните все необходимые поля.

4

Подпишите и отправьте письмо.

Готово. Письмо поступит в обработку в банк и вам поступит ответное письмо в часы работы банка (09:00 — 18:00 ЯКТ)

Рекомендуем включить информационные Push-уведомления

|                         | • •                           | 1 🥱 💵 |
|-------------------------|-------------------------------|-------|
| ← Har                   | исать письмо                  |       |
| Номер документа<br>15   | <sup>Дата</sup><br>15.03.2022 |       |
| Тип письма              |                               | :     |
| Кому<br>АКБ "АЛМАЗЭРГИЗ | ЭНБАНК" АО                    | :     |
| Тема письма             |                               |       |
| Сообщение               |                               |       |
|                         |                               |       |
|                         |                               |       |
|                         |                               |       |
|                         |                               |       |
|                         |                               |       |
|                         |                               |       |
|                         |                               |       |
|                         |                               |       |
|                         | ДЕЙСТВИЯ                      |       |